# Nätverk i Avalon W15

### Vanlig nätverksanslutning

Använd LAN1 för standard anslutning

## Skapa en brygga mellan 2st nätverkskort

Stäng Atlas-klienten.

Tryck på 'Network Connections' i aktivitetsfältet.

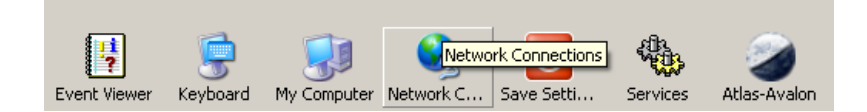

Aktivera "Local Area Connection" genom att högerklicka (tryck på skärmen och vänta 1sekund) och välj 'Enable'. Båda korten måste vara aktiverade för att kunna skapa en brygga.

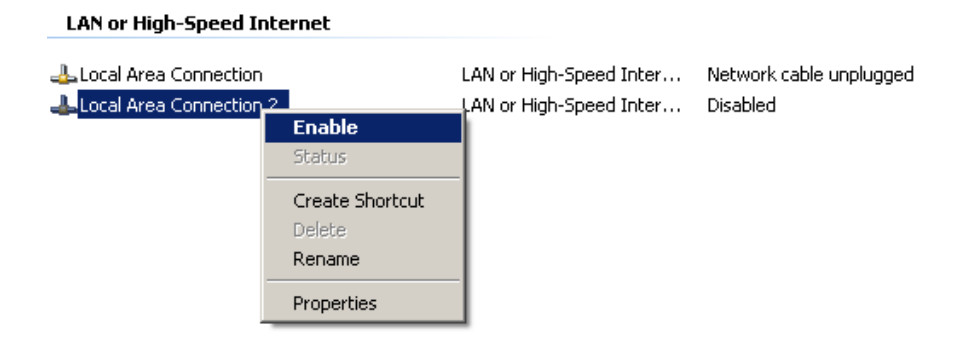

Markera båda anslutningarna och välj 'Bridge Connections' under Advanced-menyn.

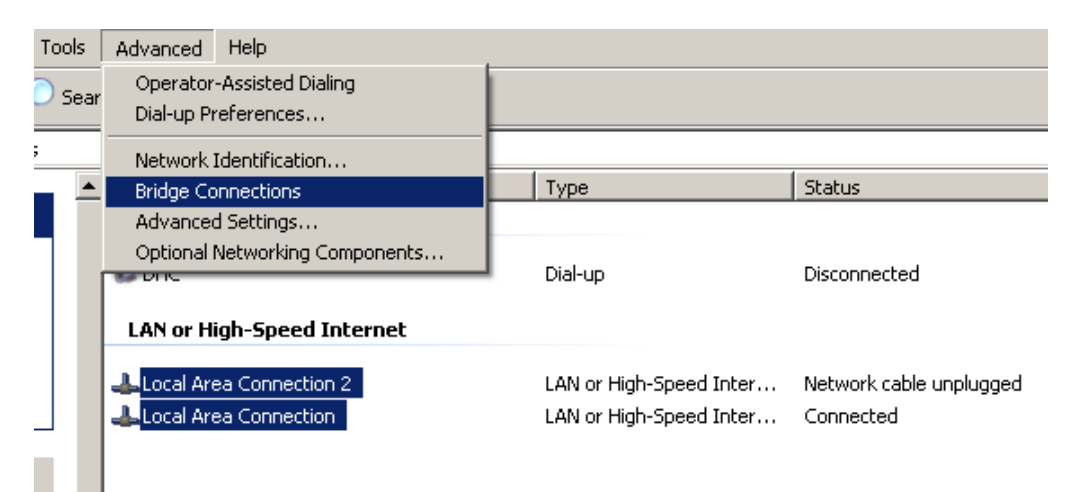

#### När bryggningen är klar så visas en Nätverks-brygga under anslutningar.

#### Network Bridge

 Image: Metwork Bridge (Network Bridge)
 Network Bridge

 Network Bridge (Network Bridge)
 Network Bridge

 Network Bridge (Network Bridge)
 Network Bridge

Network cable unplugged Network cable unplugged Network cable unplugged MAC Bridge Miniport Realtek RTL8168C(P)/81... Realtek RTL8168C(P)/81...

Högerklicka på 'Network Bridge' och ställ in rätt ip-adress.

| Name                                                                                                  | 🚣 Network Bridge                                                                                                    | (Network Bridge) Properties ? X Name Phone                                                                                                    |
|----------------------------------------------------------------------------------------------------|----------------------------------------------------------------------------------------------------|----------------------------------------------------------------------------------------------------|
| Dial-up                                                                                               | General Authentic                                                                                                    | Internet Protocol (TCP/IP) Properties                                                                                                    |
| 🐍 DHC                                                                                                 | - Adapters:                                                                                                    | General                                                                                                    |
| Network Bridge<br>Retwork Bridge (Network Bridge)<br>Local Area Connection 2<br>Local Area Connection | Adapters:<br>Select the adap<br>on your local ne<br>I cocal.<br>I cocal.<br>I his connection u<br>ST NVLink<br>I ST NVLink<br>I ST NVLink<br>I ST Internet F | Seneral You can get IP settings assigned automatically if your network supports this capability. Otherwise, you need to ask your network administrator for the appropriate IP settings.  O Detain an IP address automatically  Use the following IP address: IP address: Use the following IP address: Default gateway: O Detain DNS server addresses: Preferred DNS server: Alternate DNS server: |
|                                                                                                    |                                                                                                    | Advanced                                                                                                    |
| [4]                                                                                                   |                                                                                                    | OK Cancel                                                                                                    |

GLÖM EJ ATT SPARA INSTÄLLNINGARNA GENOM ATT TRYCKA PÅ 'SAVE SETTINGS' I AKTIVITETSFÄLTET!

## Ta bort en brygga mellan 2st nätverkskort

Ta bort bryggan genom att högerklicka på den och välj 'Delete'

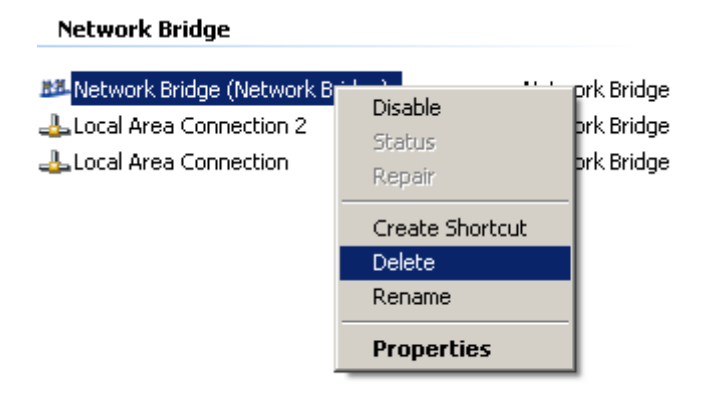

GLÖM EJ ATT SPARA INSTÄLLNINGARNA GENOM ATT TRYCKA PÅ 'SAVE SETTINGS' I AKTIVITETSFÄLTET!